## DIGITAL BANKING OUCCK GUIDE

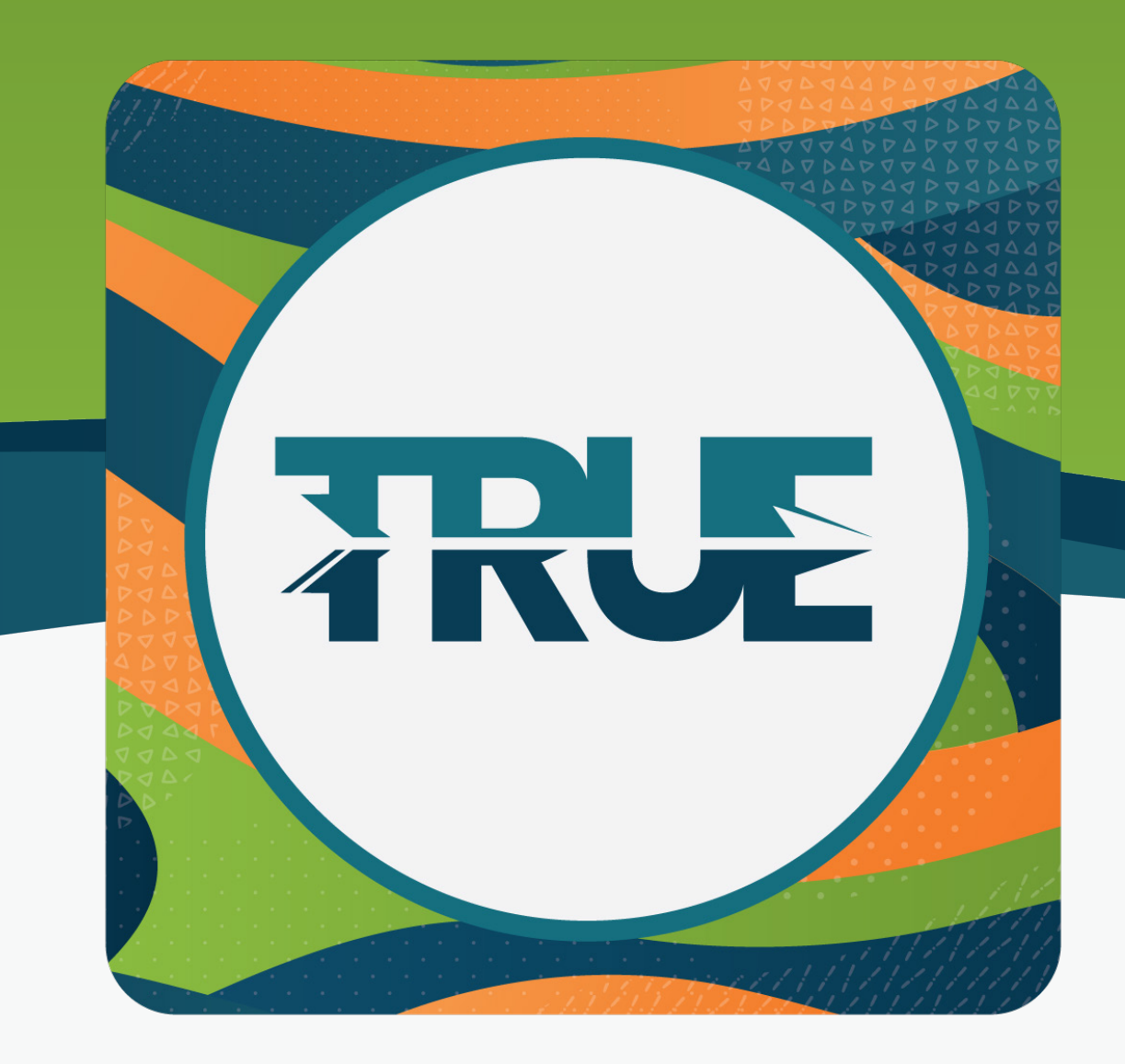

## SETTING UP ZELLE®

## HOW TO SET UP ZELLE® THROUGH THE MOBILE APP

- 1. Click the More in the lower right corner
- 2. Click Transfer and Pay
- 3. Click Zelle®
- 4. First time users will click Get Started
- 5. Accept the Terms of Use and click Agree
- 6. Click your phone number, add a new mobile number by clicking **Add New Mobile Number**, or click Skip This Step
- 7. Click your email address or click Skip This Step
- 8. Enter verification code sent via text or email and click Verify
- 9. Select the account to send and receive funds
- 10. Review enrollment information and click Send Or Request Money